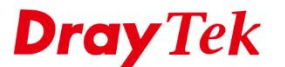

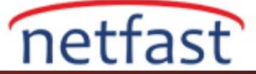

# VIGOR ROUTER'DA XCA İLE OpenVPN KURUUMU

OpenVPN, ağ santralleri için SSL/TLS kullanan özel bir güvenlik protokolü kullandığından network address translators (NAT) ve Firewall'a geçiş yapabilen açık kaynaklı bir VPN teknikleridir. Sertifika OpenVPN'in desteklediği client kimlik doğrulama yöntemlerinden biridir. Sertifikayı imzalamak için bir Certificate Authority (CA) yazılımı olan XCA'yı kullanacağız. Bu makale şunları içermektedir.

- Bölüm 1. Router üzerinde Server Sertifikası Yapma
- Bölüm 2. XCA'a yeni bir CA Oluşturma
- Bölüm 3. Signed Server Sertifikası ile CA Sertikasını Router'a Alma
- Bölüm 4. VPN client için Private Sertifika ve Private Key Oluşturma
- Bölüm 5. OpenVPN Serverî olarak Router Kurulumu
- Bölüm 6. OpenVPN GUI'de Client Kurulumu

### Bölüm 1. Router Üzerinde Server Sertifikası Yapma

1-1. Sertifikanın geçerli bir süresi olduğundan routerın saat ayarlarının **System Maintenance** >> **Time and Date** sayfasından doğru olup olmadığını kontrol edin.

| nformation            |          |                     |              |
|-----------------------|----------|---------------------|--------------|
| Current System Time   | 2018 Jul | 31 Tue 16 : 29 : 19 | Inquire Time |
| etup                  |          |                     |              |
| Use Browser Time      |          |                     |              |
| Use Internet Time     |          |                     |              |
| Time Server           |          | pool.ntp.org        |              |
| Priority              |          | Auto 🔻              |              |
| Time Zone             |          | (GMT+08:00) Taipei  | •            |
| Enable Daylight Savir | ig       | Advanced            |              |
| Automatically Update  | Interval | 30 mins 🔻           |              |
| Send NTP Request Th   | rough    | Auto 🔻              |              |

1-2. Yeni bir sertifika oluşturmak için Certificate Management >> Local Certificate sayfasına gidin. Bilgileri doldurun ve sonra Generate'e tıklayın.

| Generate Certificate Signing Reque | st              |  |
|------------------------------------|-----------------|--|
| Certificate Name                   | openvpn         |  |
| Subject Alternative Name           |                 |  |
| Туре                               | IP Address      |  |
| IP                                 | 118.166.188.111 |  |
| Subject Name                       |                 |  |
| Country (C)                        | TW              |  |
| State (ST)                         | OPEN            |  |
| Location (L)                       | VPN             |  |
| Organization (O)                   | Draytek         |  |
| Organization Unit (OU)             | Vigor           |  |
| Common Name (CN)                   | 118.166.188.111 |  |
| Email (E)                          | root@ca.com     |  |
| Кеу Туре                           | RSA *           |  |
| Key Size                           | 2048 Bit 🔻      |  |
| Algorithm                          | SHA-256 •       |  |

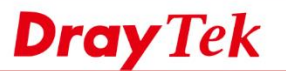

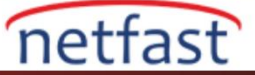

1-3. Generate'e tıkladıktan sonra CA tarafından imzalanması gereken Sertifika Sign Request 'i göreceksiniz. Sertifikayı PEM Format Content'den kopyalayın.

|                            | Certificate Signing Request Information                                                                                                    |
|----------------------------|----------------------------------------------------------------------------------------------------|
| Certificate Name :         | openvpn                                                                                                    |
| Issuer :                   |                                                                                                    |
| Subject :                  | C=TW, ST=OPEN, L=VPN, O=Draytek, OU=Vigor,<br>CN=118.166.188.111, emailAddress=root@ca.com                                                                                                    |
| Subject Alternative Name : | IP:118.166.188.111                                                                                                    |
| Valid From :               |                                                                                                    |
| Valid To :                 |                                                                                                    |
| PEM Format Content :       | BEGIN CERTIFICATE REQUEST MIIC6jCCAdICAQAwgYIxCzAJBgNVBAYTA1RXMQ0wCwYDVQQIDARPUEVOMQwwCgYD VQQDDANWUE4xEDAODgNVBAOMB0RYYX10ZWsxDjAMBgNVBASMBVZpZ29YMRgWFgYD VQQDDA8xMTguMTY2LjE40C4xMTExGjAYBgkqhkiG9w0BCQEWC3Jvb3RAY2EuY29t MIIBIjANBgkqhkiG9w0BAQEFAAOCAQ8AMIIBCgKCAQEASBfoSXCC42Pe8A/ktTuK IbkNh12pr7Lkni3SAfTKW7yg5fNQ921L5MJ3kYVZVGaBU7v9K6ykLHtvPzm4j5dI 4huRmxyQntABvakvd3HEqKEmYtfrYya64Vk/MOW38ZxagfTZu7D05h09S7IcHInk gFnN+Aiee/nJfxLke4pJfJfRIaIRezdN/SOOWIMguhFNSQe9d1J78rQczqVEvKYE 5xRN48wc8muBEdWL10Qp0c/6c/RFEzIABTFoi19VDHTSMNBlaVLgd1wQ5qCjk3JX BIZ4Cj0n6AnskPK7CcWeQhZM0juweoqQKJcT2vG//7Zw7D0d/t+GEsd8PHXgP9L6 nwIDAQABoCIWIAYJKoZIhvcNAQkOMRMwETAPBgNVHREECDAGhwR2prxvMA06CSqG SIb3DQEBCwUAA4IBAQDi6yheahTw2r7bE70Xp7ImKK2RT0lA21INS5j96aQaAQtd |

Close

### Bölüm 2. XCA'da Yeni Bir CA Oluşturma

2-1. XCA'yı başlatın Certificates sekmesine gidin **New Certicate**'e tıklayın. **Create a self-signed Certificate with the serial**'i seçin. CA şablonunu uygulamak için **Apply all**'a tıklayın.

| Internal nar | me commonName                                       | CA               | Serial   | Expiry date    | CRI Exr       | iration   |              |                       |
|--------------|-----------------------------------------------------|------------------|----------|----------------|---------------|-----------|--------------|-----------------------|
|              | X Cartificate and Key ma                            | nagement         | Jeria    | copity dute    | CITE EN       | 2         | $\mathbf{v}$ | New Certifi           |
|              | A certificate and key ma                            | nagement         |          |                |               | 1         | ^            | Export                |
| 0            | Create x509 Certifi                                 | cate             |          |                |               | , Au      | <b>1</b>     | Import                |
|              | Source Subject Extens                               | ions Key u       | sage Net | scape Advar    | iced          |           |              | Show Deta             |
|              | -Signing request                                    |                  |          |                |               |           |              | Delete                |
|              | Sign this Certificate signing                       | 1g request       |          |                |               |           | *            | Import PKC            |
|              | Copy extensions from the                            | request          |          |                | Show request  |           |              | Import PK(            |
|              | Modify subject of the requ                          | iest             |          |                |               |           |              | Disia Via             |
|              | Signing                                             |                  |          |                |               |           | _            | Fiam vie              |
|              | • Create a self signed certif                       | icate with the s | erial 1  |                |               |           |              |                       |
|              | <ul> <li>Use this Certificate for signal</li> </ul> | gning            |          |                |               |           | w.           |                       |
|              | Signature algorithm                                 |                  | SE       | IA 256         |               |           | -            |                       |
|              | -Template for the new certifica                     | te               |          |                |               |           |              |                       |
|              | [default] CA                                        |                  |          |                |               |           | •            |                       |
|              |                                                     |                  | Aj       | ply extensions | Apply subject | Apply all | - 11         |                       |
|              |                                                     |                  |          |                |               |           | -            |                       |
|              |                                                     |                  |          |                | OF            | Can       | aal          | Jegmineste<br>Minfing |
|              |                                                     |                  |          |                | OK            | Can       | cei          |                       |

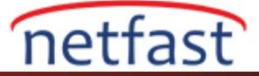

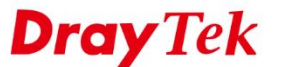

### 2-2. Subject sekmesine gidin.

- Sertifika için ayırt edici özellikler girin sonra Generate a new key'e tıklayın.
- Keytype için "RSA" ve Keysize için "2048 bit" seçin sonra Create'e tıklayın.
- CA sertifikasını oluşturmak için OK'a tıklayın. Artık server sertifikası ve client sertifikası imzalamak için Trusted (Güvenilir) CA Sertifikamız var.

| 0.11                                                                                                    |                                                        |                                  |           |               |  |
|----------------------------------------------------------------------------------------------------|--------------------------------------------------------|----------------------------------|-----------|---------------|--|
| ource Subject                                                                                                    | Extensions Key u                                       | isage Netscape                   | Advanced  |               |  |
| Distinguished name -                                                                                                    |                                                        |                                  |           |               |  |
| Internal name                                                                                                    | CAtest                                                 | organizationNa                   | ame       |               |  |
| countryName                                                                                                    | TW                                                     | organizationalU                  | UnitName  |               |  |
| stateOrProvinceNam                                                                                                    |                                                        | commonNama                       | Deet      |               |  |
| state off formeet all.                                                                                                    | <i>L</i>                                               | commonwante                      | KOOL      |               |  |
| X Certificate and                                                                                                    | ™d Key manage                                          | ? × ddress                       | root@ca.n | et Add        |  |
| X Certificate an<br><b>Jew key</b><br>lease give a name to<br>sysize                                                                                                    | d Key manage<br>the new key and select                 | ? × ddress<br>ent<br>the desired | root@ca.n | et Add Delete |  |
| X Certificate and<br>V Certificate and<br>Vew key<br>lease give a name to<br>sysize<br>Key properties                                                                                                    | d Key manage<br>d Key manage<br>the new key and select | ? × ddress<br>the desired        | root@ca.n | et Add Delete |  |
| X Certificate and<br>V Certificate and<br>lease give a name to<br>sysize<br>Key properties<br>Name CAtest                                                                                                    | d Key manage<br>d Key manage<br>the new key and select | ? × ddress<br>ent<br>the desired | root@ca.n | et Add Delete |  |
| X Certificate an<br>V Certificate an<br>V Certificate an<br>Vexture a name to<br>sysize<br>Key properties<br>Name<br>CAtest<br>Keytype<br>RSA                                                                                                    | d Key manage<br>the new key and select                 | ? × ddress<br>ent<br>the desired | root@ca.n | et Add Delete |  |
| X Certificate an<br>V Certificate an<br>Vertificate an<br>Vertificat | d Key manage<br>the new key and select                 | ? × ddress<br>ent<br>the desired | root@ca.n | Add Delete    |  |

# Bölüm 3. Signed Server Certificate ve CA Certificate Router'a Alma

3-1. Certificate signing requests sekmesine gidin. Paste PEM data'yı seçin ve 1-3'te routerdan kopyalanan PEM Format Content'ini yapştırın.

| X Certificate and Key management<br>File Import Token Extra Help<br>Private Keys Certificate signing requests Certificates Templates | Revocation lists                                                                                                    | - 0 X                                                                                                    |
|----------------------------------------------------------------------------------------------------|----------------------------------------------------------------------------------------------------|----------------------------------------------------------------------------------------------------|
| Internal name commonName Signed New Import Paste PEM data Columns                                                                    | Private Keys       Certificate signing requests       Certificate         Internal name       commonName       Signed         Image: CommonName       Signed       X Certificate         Image: CommonName       Signed       Image: CommonName         Image: CommonName       Signed       Image: CommonName         Image: CommonName       CommonName       Signed         Image: CommonName       Signed       Image: CommonName         Image: CommonName       Signed       Image: CommonName         Image: CommonName       Signed       Image: CommonName         Image: CommonName       Signed       Image: CommonName         Image: CommonName       Signed       Image: CommonName       Signed         Image: CommonName       Signed       Image: CommonName       Signed         Image: CommonName       Signed       Image: CommonName       Signed         Image: CommonName       Signed       Image: CommonName       Signed         Image: CommonName       Signed       Image: CommonName       Signed         Image: CommonName       Signed       Image: CommonName       Signed         Image: CommonName       Signed       Image: CommonName       Signed         Image: CommonName       Signe <td< td=""><td>New Request<br/>Export<br/>Import<br/>Show Details<br/>s Templates Revocation lists<br/>ficate and Key management ? ×<br/>PKI Items<br/>\$.166.188.1111<br/>Import All<br/>Import All<br/>Done<br/>Remove from list<br/>Details</td></td<> | New Request<br>Export<br>Import<br>Show Details<br>s Templates Revocation lists<br>ficate and Key management ? ×<br>PKI Items<br>\$.166.188.1111<br>Import All<br>Import All<br>Done<br>Remove from list<br>Details |

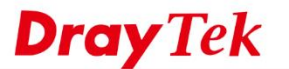

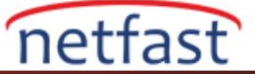

3-2. Alınan sertifikayı sağ tıklayın ve Sign seçeneğini seçin. İmzalamak 2. adımda oluşturulan sertifikayı kullanın.

| 🛷 X Certificate and Key management        |                                                                                                    |                                                                                                    |                                                                                                    |     |  |
|-------------------------------------------|----------------------------------------------------------------------------------------------------|----------------------------------------------------------------------------------------------------|----------------------------------------------------------------------------------------------------|-----|--|
| File Import Token Extra Help              |                                                                                                    |                                                                                                    |                                                                                                    |     |  |
| Private Keys Certificate signing requests | Certificates Templates                                                                                                    | Revocal                                                                                                    |                                                                                                    |     |  |
| Internal name commonN.                    | ame Signed<br>8.111 Inhand Led<br>New Import<br>Paste PEM data<br>Rename<br>Delete<br>Export •<br>Transform •<br>Sign<br>Columns • | X Certificate and Key management Create x509 Certificate Surce Extension Key usage Netscape Signing request Copy extensions from the request Copy extensions from the request Copy extensions from the request Copy extensions from the request Signing Create a self signed certificate with the serial Copy Extensions Signature algorithm Template for the new certificate Gefault] CA | Advanced<br>118.166,188.111<br>Show request<br>CAtest<br>SHA 256<br>Apply extensions Apply subject<br>OK | ? × |  |

3-3. Signed Local Certificate'i .crt formatında export edin. Router'ın GUI'sine geri dönün ve expport edilen belgeyi **Certificate Management >> Local Certificate >> Upload Local Certificate** sayfasından routera alın.

| A A             | ing requests Certificates Templates      | Revocation lists                        |                                               |  |
|-----------------|------------------------------------------|-----------------------------------------|-----------------------------------------------|--|
| Internal name   | commonName CA S<br>Root Ves              | Serial Expiry date CRL<br>01 2028-07-31 | L Expiration New Certificate                  |  |
| A 118.166.188.1 | 11 118.166.188.111                       | 02 2019-07-31                           | Export                                        |  |
|                 | S Certificate and Key manageme           | ent ? ×                                 | Import                                        |  |
|                 | Certificate export                       | 0                                       | Show Details                                  |  |
|                 | Name 118.166.188.111                     |                                         | Delete                                        |  |
|                 | Elemente Dr./ Local Desironi 118 166 188 | lllot 100                               | Import PKCS#12                                |  |
|                 | The many Development of the footboard    |                                         | Import PKCS#7                                 |  |
|                 | PEM Text format with headers             | Export Format                           | Plain View                                    |  |
|                 |                                          | (PEM (*.crt) •                          | Certificate Management >> Local Certificate   |  |
|                 |                                          | OK Cancel                               |                                               |  |
|                 |                                          |                                         | Import X509 Local Certificate                 |  |
|                 |                                          |                                         | Upload Local Certificate                      |  |
|                 |                                          |                                         | Select a local certificate file.              |  |
|                 |                                          |                                         | Click Insert to unload the local settificate  |  |
|                 |                                          |                                         | Click Import to upload the local certificate. |  |

### 3-4. Yüklenen sertifikanın durumunun OK olduğundan emin olun.

Certificate Management >> Local Certificate

#### X509 Local Certificate Configuration

| Name    | Subject                      | Status | Modify      |
|---------|------------------------------|--------|-------------|
| openvpn | /C=TW/ST=OPEN/L=VPN/O=Drayte | ОК     | View Delete |
|         |                              |        | View Delete |
|         |                              |        | View Delete |

#### Note:

- Please setup the "System Maintenance >> <u>Time and Date</u>" correctly before signing the local certificate.
- 2. The Time Zone MUST be setup correctly !!

GENERATE IMPORT REFRESH

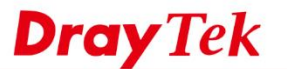

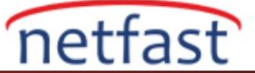

3-5. XCA'da Certificate sekmesine gidin CA sertifikasını seçin ve .crt formatında dışarı aktarın. Certificate Management >> Trusted CA Certificate sayfasından routera alın.

|                                                                                   |                  | - 🗆 X                                                                                                    |
|-----------------------------------------------------------------------------------|------------------|----------------------------------------------------------------------------------------------------|
| Private Keys Certificate signing requests Certificates Templates Revocation lists |                  |                                                                                                    |
| Internal name commonName CA Serial Expiry date                                    | CRL Expiration   | New Certificate                                                                                                    |
| Ar 118.166.188.111 118.166.188.111 02 2019-07-31                                  |                  | Expert                                                                                                    |
| SX Certificate and Key management ?                                               | ×                | Import<br>Show Details                                                                                                |
| Certificate export                                                                |                  | Delete                                                                                                    |
| Name CAtest                                                                       |                  | Import PKCS#12                                                                                                    |
| Filename D:/User/Desktop/CAtest.crt                                               |                  | Import PKCS#7                                                                                                    |
| PEM Text format with headers Expert Format TTTT ( A                               |                  | Ptain View                                                                                                    |
| (PEM (*20)                                                                        | Certificate      | te Management >> Trusted CA Certificate                                                                               |
| OK C                                                                              | Cancel Import X5 | K509 Trusted CA Certificate                                                                                           |
|                                                                                   |                  | Select a trusted CA certificate file.<br>通過階級人 Coast or<br>Click Import to upload the certification.<br>Import Cancel |

### 3-6. Alınan Trusted CA'nın durumunun OK olduğundan emin olun.

#### Certificate Management >> Trusted CA Certificate

| X509 Trusted CA | Certificate Configuration    |        |             |
|-----------------|------------------------------|--------|-------------|
| Name            | Subject                      | Status | Modify      |
| Root CA         |                              |        | Create      |
| Trusted CA-1    | /C=TW/CN=Root/emailAddress=r | ОК     | View Delete |
| Trusted CA-2    |                              |        | View Delete |
| Trusted CA-3    |                              |        | View Delete |

#### Note:

1. Please setup the "System Maintenance >> <u>Time and Date</u>" correctly before you try to generate a RootCA!!

2. The Time Zone MUST be setup correctly!!

| IMPORT | REFRESH |
|--------|---------|
|--------|---------|

# Bölüm 4. VPN Client için Private Sertifika ve Private Key Oluşturma

4-1. XCA'da Certificates'e gidin, New Certificate'e tıklayın. Signing başlığı altında imzalanan sertifikayı kullanmak için Use this Certificate for signing 2i seçin.

| Internal nar | X Certificate and Key management                                                                                                    | 2 ×                                      |                 |
|--------------|----------------------------------------------------------------------------------------------------|------------------------------------------|-----------------|
| ✓ A CAtest   |                                                                                                    |                                          | New Certificate |
| A 118.166    | Create x509 Certificate                                                                                                    |                                          | Export          |
|              | Source Subject Extensions Key usage                                                                                                    | Netscape Advanced                        | Import          |
|              | (Contine another t                                                                                                    |                                          | Show Details    |
|              | Signing request                                                                                                    | 119 166 199 111                          | Dalata          |
|              | General and an and a second second se | Phone accurat                            | Delete          |
|              | Copy extensions from the request                                                                                                    | Show request                             | Import PKCS#12  |
|              | Modify subject of the request                                                                                                    |                                          | Import PKCS#7   |
|              | Signing                                                                                                    |                                          | Plain View      |
|              | O Create a self signed certificate with the serial                                                                                                    | 1                                        | Than The tr     |
|              | <ul> <li>Use this Certificate for signing</li> </ul>                                                                                                    | CAtest                                   |                 |
|              | Signature algorithm                                                                                                    | SHA 256 *                                |                 |
|              | Template for the new certificate                                                                                                    |                                          |                 |
|              | [default] CA                                                                                                    | •                                        |                 |
|              |                                                                                                    | Apply extensions Apply subject Apply all |                 |
|              |                                                                                                    |                                          |                 |
|              |                                                                                                    |                                          |                 |

 $\wedge$ 

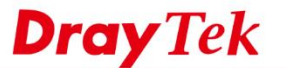

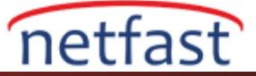

### 4-2. Subject sayfasına gidin.

- Sertifika için ayırt edici özellikler girin sonra Generate a new key'e tıklayın.
- Keytype için "RSA" ve Keysize için "2048 bit" seçin sonra Create'e tıklayın.
- CA sertifikasını oluşturmak için OK'a tıklayın. Artık VPN Client'ı içinde özel bir sertifikamız var.

|              | are signing requests contractes reinplaces revocation rises                           |                    |                 |
|--------------|---------------------------------------------------------------------------------------|--------------------|-----------------|
| Internal nar | ♂ X Certificate and Key management                                                    | ? ×                | New Certificate |
| ▲ 118.166    | Create x509 Certificate                                                               | A a constant       | Export          |
|              | Source Subject Extensions Key usage Netscape Advanced                                 |                    | Import          |
|              | Distinguished name                                                                    |                    | Show Details    |
|              | Internal name Oclient organizationName                                                |                    | Delete          |
|              | countryName TW organizationalUnitName  stateOrProvinceName Oclient                    |                    | Import PKCS#12  |
|              | localityName emailAddress                                                             |                    | Import PKCS#7   |
|              | √ X Certificate and Key manage ? × t                                                  | Add                | Plain View      |
|              | New key                                                                               | Delete             |                 |
|              | Please give a name to the new key and select the desired<br>keysize<br>Key properties |                    |                 |
|              | Name Oclient                                                                          |                    |                 |
|              | Keytype RSA ·                                                                         |                    |                 |
|              | Keysize 2048 bit Used keys too C                                                      | Benerate a new key |                 |
|              | Remember as default                                                                   | Cancel             |                 |
|              | Create Cancel                                                                         | cancer             | H Distante      |

4-3. Certificates'e gidin, yeni oluşturduğunuz sertifikayı seçin. Sertifikayı .crt formatında dışa aktarın ve VPN Client'ına ekleyin.

| Internal name commonName CA Serial Expiry date CRL Expiration CAL Expiration CAL Expiration CAL Expiration New C CAL Expiration New C C |                                              | ig requests Certificates Template                 | es Revocation lists                                  |                |                          |
|----------------------------------------------------------------------------------------------------|----------------------------------------------|---------------------------------------------------|------------------------------------------------------|----------------|--------------------------|
| Oclient       03 2019-07-31         X Certificate and Key management       ? ×         Certificate export       Import         Name Oclient       Import         Filename D:/User/DesktopVOclient.crt       Import         PEM Text format with headers       Export Format                                                                                                    | Internal name<br>A CAtest<br>A 118.166.188.1 | commonName CA<br>Root ✓ Yes<br>11 118.166.188.111 | Serial Expiry date<br>01 2028-07-31<br>02 2019-07-31 | CRL Expiration | New Certificate          |
| Certificate export       D         Name Oclient       Import         Filename D:/User/Desktop\Oclient.crt       Import         PEM Text format with headers       Export Format                                                                                                    | At Oclient                                   | Oclient                                           | 03 2019-07-31<br>anagement                           | ? ×            | Import<br>Show Details   |
| Filename     D:/User/Desktop\Oclient.crt     Import       PEM Text format with headers     Export Format     Plain                                                                                                    |                                              | Certificate export                                |                                                      |                | Delete<br>Import PKCS#12 |
| PEM Text format with headers Export Format Plai                                                                                                    |                                              | Filename D:/User/Desktop\O                        | client.crt                                           |                | Import PKCS#7            |
| PEM (*.crt)                                                                                                    |                                              | PEM Text format with header                       | S Export Format PEM (*.crt)                          | •              | Plain View               |

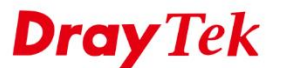

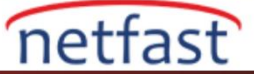

4-4. Private Keys'e gidin, Private Key (Oclien.key) dışa aktarın, uzantı adını elle .key olarak değiştirin. Ardından VPN Client'a ekleyin.

| X Certificate and Key man<br>le Import <b>Token</b> Extra F | lagement<br>Help                                                                                                    | - 🗆 X                                                                         |
|-------------------------------------------------------------|----------------------------------------------------------------------------------------------------|-------------------------------------------------------------------------------|
| Private Keys Certificate sign                               | ning requests Certificates Templates Revocation lists                                                                                                    |                                                                               |
| Internal name Type<br>Chrest RSA<br>Chrest RSA              | e Size Use Password<br>2048 bit 1 Common<br>2048 bit 1 Common<br>2048 bit 1 Common<br>X Certificate and Key management ? ×<br>Export private key [RSA]<br>Name Oclient<br>Filename D:/User/Desktop/Oclient.key<br>Unencrypted private key in text format<br>PEM private (*.pem)<br>OK Cancel | New Key<br>Export<br>Import<br>Import PFX (PKCS#12)<br>Show Details<br>Delete |

Bölüm 5. OpenVPN Serveri olarak Router Kurulumu

5-1. VPN and Remote Access >> OpenVPN General Setup sayfasına gidin ve görseldeki konfigürasyonları yapın.

| VPN and Remote Access      | >> OpenVPN    | ? |
|----------------------------|---------------|---|
| General Setup              | Client Config |   |
| Enable UDP                 |               |   |
| UDP Port                   | 1194          |   |
| Enable TCP                 |               |   |
| TCP Port                   | 1194          |   |
| Cipher Algorithm           | AES128 V      |   |
| HMAC Algorithm             | SHA1 🔻        |   |
| Certificate Authentication | n 🕑           |   |

5-2. Client Config sekmesine gidin. CA Certificate, Client Certificate ve Client Key dosya adlarını belirtin. Sonra **Export**'a tıklayın.

|                        | Chem Conng        |              |
|------------------------|-------------------|--------------|
| lemote Server          | WAN1 118.166.18   | 3.11 🔻       |
| ransport Protocol      | UDP               | V            |
| -ile Name              | test              | .ovpn        |
| CA cert<br>Client cert | CAtest<br>Oclient | .crt<br>.crt |
| Client kev             | Oclient           | .key         |

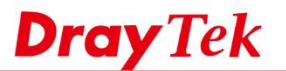

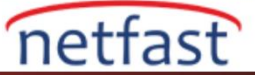

5-3. OpenVPN Dial-in kullanıcılarına yeni kullanıcı profili oluşturmak için VPN and Remote Access >> Remote Dialin User sayfasına gidin. Enable this account'u etkinleştirin. Username/Password girin ve Allowed Dial-in Type'de OpenVPN Tunnel'i etkinleştirin.

| Jser account and Authentication            | Username                  | OVPNuser           |
|--------------------------------------------|---------------------------|--------------------|
| Enable this account                        | Password                  | •••••              |
| dle Timeout 0 second(s)                    | Enable Mobile One-Tir     | ne Passwords(mOTP) |
| Allering d Diel I.e. Truce                 | PIN Code                  |                    |
|                                            | Secret                    |                    |
| PPTP                                       |                           |                    |
| IPsec Tunnel                               | IKE Authentication Method |                    |
| IPsec XAuth                                | 🖉 Pre-Shared Key          |                    |
| L2TP with IPsec Policy None 🔻              | IKE Pre-Shared Key        | Max: 64 characters |
| SSL Tunnel                                 | Digital Signature(X.50    | )9)                |
| OpenVPN Tunnel                             | None V                    |                    |
| IKEv2 EAP                                  |                           |                    |
| Specify Remote Node                        | IPsec Security Method     |                    |
| Remote Client IP                           | Medium(AH)                |                    |
|                                            | High(ESP) 🗹 DES 🗹         | 3DES 🗹 AES         |
| or Peer ID                                 | Local ID (optional)       |                    |
| Netbios Naming Packet 💿 Pass 🔘 Block       |                           |                    |
| Multicast via VPN 🛛 🔍 Pass 💿 Block         |                           |                    |
| (for some IGMP IP-Camera DHCP Relay, etc.) |                           |                    |

VPN and Remote Access >> Remote Dial-in User

5-4. Server sertifikasını bölüm 2'de oluşturulan Local sertifikaya değiştirmek için **SSL VPN** >> **General Setup** sayfasına gidin.

| SSL VPN >> General Setu | 1p                          |
|-------------------------|-----------------------------|
|                         | ·                           |
| SSL VPN General Setup   |                             |
| Bind to WAN             | 🖉 WAN1 🖉 WAN2 🖉 WAN3 🖉 WAN4 |
| Port                    | 443 (Default: 443)          |
| Server Certificate      | openvpn 🔻                   |

## Bölüm 6. OpenVPN GUI'de Client Kurulumu

6-1. OpenVPN konfigürasyonunu (test.vpn) OpenVPN GUI'ye aktarın. OpenVPN config klasörüne koymak için üç dosya vardır.

- Trusted CA Certificate (CAtest.crt)
- Private Certificate (Oclient.crt)
- Private Key (Oclient.key)

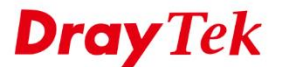

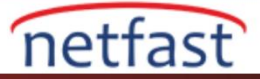

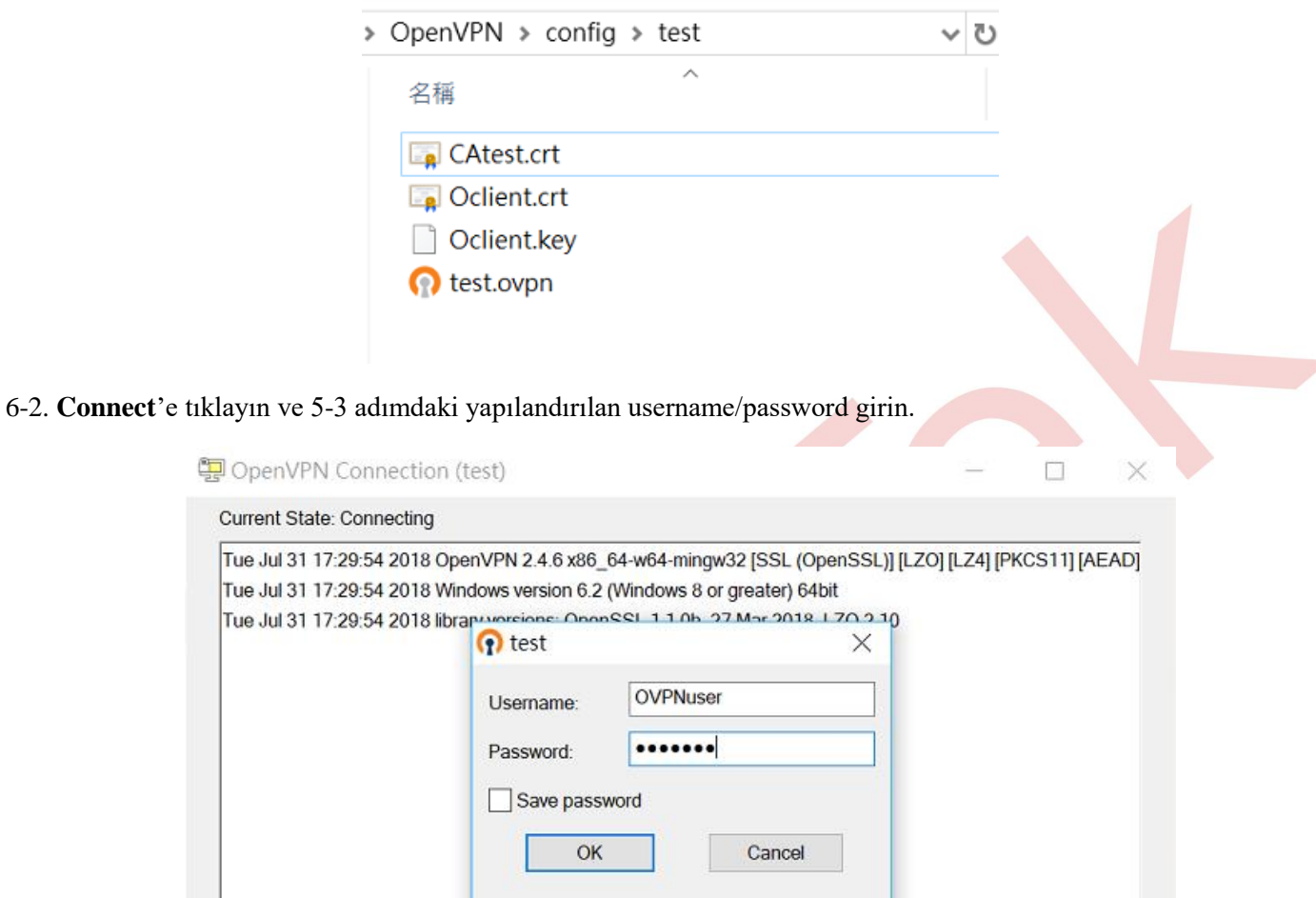

| < |         | 2                     |
|---|---------|-----------------------|
|   |         |                       |
|   | OpenVPN | N GUI 11.10.0.0/2.4.6 |

OpenVPN Tunnel'i kurulduktan sonra VPN durumunu **VPN and Remote Access** >> Connection Management sayfasından görebilirsiniz.

Dial-out Tool Refresh General Mode: Dial Backup Mode: Dial Load Balance Mode: Dial

#### VPN Connection Status

VPN and Remote Access >> Connection Management

| All VPN Status                           | LAN-to-LAN VPN Status    |                            | Remote Dia         | Remote Dial-in User Status |                  |            |                  |        |      |
|------------------------------------------|--------------------------|----------------------------|--------------------|----------------------------|------------------|------------|------------------|--------|------|
| VPN                                      | Туре                     | Remote IP                  | Virtual<br>Network | Tx<br>Pkts                 | Tx<br>Rate(Kbps) | Rx<br>Pkts | Rx<br>Rate(Kbps) | UpTime |      |
| 1<br>( OVPNuser )<br>Local User Database | OpenVPN<br>AES-SHA1 Auth | 118.166.186.70<br>via WAN1 | 192.168.89.11/32   | 1048                       | 438.40           | 947        | 56.10            | 0:3:56 | Drop |
|                                          |                          |                            |                    |                            | XXXXXXXX         | : Dat      | a is encrypt     | ed.    |      |

xxxxxxxx : Data isn't encrypted.

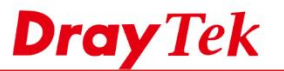

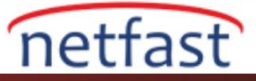

### Sorun Giderme

# VERIFY ERROR: error=self signed certificate

Router içe aktardığımız sertifika yerine VPN için kendinden imzalı sertifika kullanıyor. SSLVPN >> General Setup sayfasında Server Sertifikası ayarlarını kontrol edin (adım 5-4).